## TUTO SUR LE PAIEMENT EN LIGNE DE L'ADHÉSION AU CGR PAR ASSOCONNECT

Le paiement en ligne de l'adhésion/renouvellement d'adhésion au CGR via assoconnect est désormais possible.

Voici comment procéder :

- 1. se rendre sur le site du CGR <u>https://cgrhuys56.org/</u>
- 2. cliquer dans menu sur « ADHERER AU CGR »

|                                                                          | ACCUEIL AGENDA ESPACE ADHÉRENTS DOC EN PARTAGE<br>MANIFESTATIONS GENEARHUYS 2023 ADHERER AU CGR SC |  |
|--------------------------------------------------------------------------|----------------------------------------------------------------------------------------------------|--|
| ADHERER AU CGR                                                           |                                                                                                    |  |
| Adhésion 2023-2024 : 20€ (valable                                        | du 1er septembre au 31 août)                                                                       |  |
| L'adhésion vous donne la possibilit<br>toutes nos fiches méthodologiques | é de participer <mark>à toutes nos activités et</mark> de télécharger<br>s.                        |  |
| Cliquer ici pour accéder à la procéc                                     | dure d'adhésion en ligne 🗸                                                                         |  |

Si vous êtes déjà adhérent, vos coordonnées apparaissent. Choisissez la formule « Adhésion 2023-2024 » et cliquez sur le bouton jaune « Continuer » (surtout ne pas cliquer sur « Ajouter un nouvel adhérent »).

| *             | CGR- CERCLE GÉNÉALOGIQUE DE RHUYS COU      | RS DOCUMENTS | MANIFESTATIONS | SITE CGRHUYS.ORG                              | Mon com |
|---------------|--------------------------------------------|--------------|----------------|-----------------------------------------------|---------|
| Adhésion      | CGR pour 2023-2024 (r                      | ouvelle or   | u renouvel     | lement)                                       |         |
| Retour        |                                            |              |                |                                               |         |
| Adhérent      |                                            |              | Adresse en     | ail pour confirmation *                       |         |
| Prénom *      | Nom *                                      |              | jp.mazen       | /@orange.fr                                   |         |
| Jean-Pierre   | MAZERY                                     |              | Paiemen        | t en ligne                                    |         |
| Formules      |                                            |              | = Store par    | paiements en ligne sont prot<br>le 3D-Secure. | tégés   |
| O Adhésion 20 | 23-2024 (Du 01/09/2023 au 31/08/2024 )     |              |                |                                               |         |
| O Adhésion ex | membre CLSA (Du 01/09/2023 au 31/08/2024 ) |              | _              |                                               |         |
|               |                                            |              |                |                                               |         |
|               | Ajouter un autre adhérent                  |              |                |                                               |         |

- 4. Si vous êtes nouvel adhérent, remplissez la fiche d'inscription puis suivez la même procédure que ci-dessus en 3
- 5. la rubrique « **Vos informations** » apparaît, complétez éventuellement les informations manquantes puis choisissez le mode de paiement : « **Carte Bancaire** » et cliquez sur le bouton jaune « **Continuer** »

| Vos informations                                                                                                    | Continuer         |
|----------------------------------------------------------------------------------------------------|-------------------|
| Formulaire de Jean-Pierre MAZERY<br>Remplissez les informations de contact vous concernant<br>Dean-Pierre MAZERY (Vous-même)<br>Email : jp.mazery@orange.fr<br>Identifiant : 7620185<br>nformations générales<br>réléphone fixe<br>• ex: 01 23 45 67 89 | Paiement en ligne |
| Méthode de palement                                                                                                    | <b>↓</b>          |
| Une fois votre demande acceptée, quelle méthode de paiement préférez-vous?<br>Méthode de paiement privilégiée<br>Carte Bancaire (conseillé)                                                                                                    | •                 |

6. **Le message « Demande prise en compte »** apparaît. Provisoirement la procédure s'arrête là car votre propositions doit être validée par le trésorier.

| Demande prise en compte<br>Votre demande a bien été prise en compte. Nous revenons vers vous au plus vite.<br>Retour | CGR- CERCLE GÉNÉALOGIQUE DE RHUYS COURS DOCUMENTS MANIFESTATIONS SITE           |
|----------------------------------------------------------------------------------------------------|---------------------------------------------------------------------------------|
| Votre demande a bien été prise en compte. Nous revenons vers vous au plus vite.                                      | Demande prise en compte                                                         |
| Retour                                                                                                    | Votre demande a bien été prise en compte. Nous revenons vers vous au plus vite. |
|                                                                                                    | Retour                                                                          |

7. Vous recevrez dans votre boîte à lettres un message vous indiquant que « **Votre demande est acceptée** ». Vous pourrez alors continuer la procédure d'adhésion en ouvrant ce message.

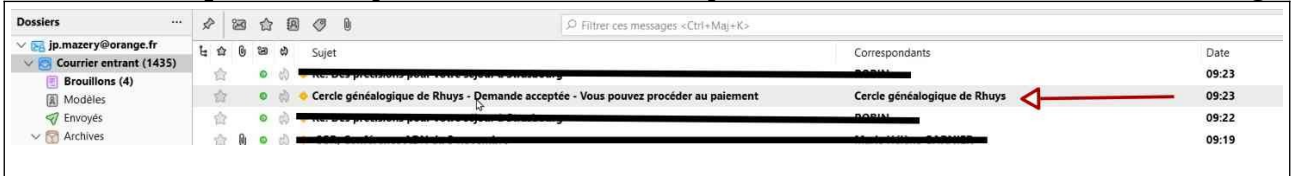

8. La procédure de paiement peut commencer en ouvrant ce message . Voir le contenu du message ci-dessous ; cliquez sur le bouton jaune « PAYER EN LIGNE »

| sonjour,                                                                                                    |              |
|----------------------------------------------------------------------------------------------------|--------------|
| /otre demande a été acceptée. Veuillez trouver ci-dessou<br>paiement envoyé par "Cercle généalogique de Rhuys" | s un lien de |
| Récapitulatif                                                                                                  |              |
| Jean-Pierre MAZERY                                                                                             |              |
| Adhésion 2023-2024                                                                                             | 20,00 €      |
| Montant à payer                                                                                                | 20,00 EUR    |
|                                                                                                    |              |

9. Mentionnez les références de votre carte bancaire (carte virtuelle possible selon votre banque ; validez les CGUV et cliquez sur le bouton jaune « Payer 20€ »

| Carte bancaire                                                                            | VISA 👥 💳 | 20.00 €                                                                                        |
|-------------------------------------------------------------------------------------------|----------|------------------------------------------------------------------------------------------------|
| Numéro de la carte                                                                        |          | 20,00 €                                                                                        |
| Date d'expiration                                                                         |          | Qu'est-ce que AssoConnect ?                                                                    |
| Nom sur la carte                                                                          |          | quotidien des responsables associatifs, notamme<br>100% gratuite pour collecter des paiements. |
| mazery                                                                                    | ~        | En passant moins de temps sur la gestion, ils en o                                             |
|                                                                                           |          | s'occupe du reste !                                                                            |
| 0. C'est fini, le paiement es                                                             | fait     | s'occupe du reste !                                                                            |
| 0. C'est fini, le paiement es<br>Félicitations !<br>re paiement a bien été pris en compte | fait     | Soccupe du reste !                                                                             |
| 0. C'est fini, le paiement es<br>Félicitations !<br>re paiement a bien été pris en compte | fait     | Soccupe du reste !                                                                             |

| di | jp.mazery@orange.fr a reçu 1 nouveau message                                 |                          |  |
|----|------------------------------------------------------------------------------|--------------------------|--|
|    | Confirmation pour Adhésion CGR pour 2023-2024<br>(regrete ou renouvellement) | Cercle généalogique de R |  |
|    |                                                                              |                          |  |

12. Dès que le trésorier aura procédé à votre affectation à un groupe, vous pourrez consulter et télécharger les fiches méthodologiques.